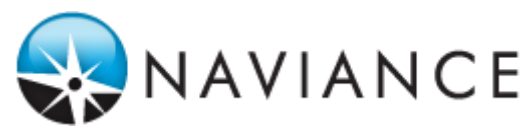

Students have a new workflow for requesting letters of recommendation in Family Connection.

### Letter of Recommendation Request Features

- New letters of recommendation page, accessible from the Colleges tab in Family Connection via a link
- Students will see the min/max requests allowed for colleges in their Colleges I'm Applying to list
- Students can select the specific college(s) they want a specific teacher to write a recommendation
- Students are prevented from requesting more than the max number of letters of recommendation allowed by the college
- Students will see their requests as well as the current status (Requested, In Progress, Submitted, Cancelled)
- Students will see the date/time of each status change, as well as the name of the user who made the change
- If a student deletes an application, the associated letter of recommendation requests will not be displayed on the LOR status page; if the application is restored, the LOR requests will re-appear in the student's list of requests
- An email notification for each college application is sent to the teacher when a student creates or cancels a request

To request a letter of recommendation:

- 1. From the Colleges tab in Family Connection, students will click on a new link under the My Colleges section, titled Letters of Recommendation.
- 2. On the recommendation request page, students will click on the blue **Add Request** button to submit their requests, one teacher at a time.
- 3. **Step 1:** The student should select a teacher from the drop-down list. *It is important to note that teachers will only be available in this drop-down list if they have been added to Naviance, given a user account, and had the box checked to appear in this teacher drop-down list. If the teacher is missing from the drop-down list, students should contact a school staff member.*
- 4. **Step 2:** Student should review the colleges listed directly from the colleges I'm applying to list and check one or more boxes to indicate where the teacher should be sending the letter of recommendation.
- 5. **Step 3:** Students can add a personal note (up to 3000 characters) to the teacher, highlighting any important aspects of their applications (such as first choice schools, early decision applications, intended major or degree of study), that they may want the teacher to consider when writing a letter of recommendation.
- 6. Students should click the **Save** button at the bottom of the screen which returns them to their recommendation status page. *At the top of the screen, a green status bar shows the teacher's name and the number of request for the student.*
- 7. From here, he or she will see the status for all Teacher Recommendations requests that have been made.

## Screenshot: Letter of Recommendation link under Colleges Tab

| Naviance High School                                                    |                                                                 | Logg                    | ed in as: Henry Aaron | (log out)                                            | Manage my account |
|-------------------------------------------------------------------------|-----------------------------------------------------------------|-------------------------|-----------------------|------------------------------------------------------|-------------------|
| family connection                                                       |                                                                 |                         | He                    | schools                                              |                   |
| courses                                                                 | colleges                                                        | careers                 | about me              | e 📧 my planner                                       |                   |
| search for colleges:                                                    | my colleges                                                     |                         |                       |                                                      |                   |
| MORE SEARCH OPTIONS >>                                                  | <ul> <li>colleges I'm thin</li> <li>colleges I'm app</li> </ul> | king about<br>Ilying to |                       | > Upcoming college events<br>Upcoming college visits |                   |
| <ul> <li>resources</li> <li>transcripts</li> <li>test scores</li> </ul> | > letters of recom                                              | mendation               |                       | No upcoming visits.                                  |                   |

# Screenshot: Add Request button

| family connection                                    | courses             | colleges                        | careers       | about me | my planner     |  |  |
|------------------------------------------------------|---------------------|---------------------------------|---------------|----------|----------------|--|--|
|                                                      |                     |                                 |               |          |                |  |  |
| Letters of recommendation                            |                     |                                 |               |          |                |  |  |
| Your requests                                        |                     |                                 |               |          |                |  |  |
| You can request new letters of recommendation and tr | ack the most recent | status of your requ             | uests here.   |          |                |  |  |
|                                                      |                     |                                 |               |          |                |  |  |
| Showing 0 requests                                   |                     |                                 |               |          | Add Request    |  |  |
| Recommendation For 🗸                                 | Deadline 🗢          | adline <b>\$</b> Recommender(s) |               | Status   | Cancel Request |  |  |
|                                                      |                     |                                 |               |          |                |  |  |
|                                                      |                     |                                 |               |          |                |  |  |
| Your                                                 |                     |                                 |               |          |                |  |  |
| four                                                 | recommendatio       | on requests w                   | nit show up r | iere.    |                |  |  |
|                                                      |                     |                                 |               |          |                |  |  |

Add Request

### Screenshot: Steps 1-3

| family connection                                                                                        |                                                                                                    |          |         |             |            | i i |  |
|----------------------------------------------------------------------------------------------------|----------------------------------------------------------------------------------------------------|----------|---------|-------------|------------|-----|--|
| home                                                                                                    | courses                                                                                                    | colleges | careers | about me    | my planner |     |  |
|                                                                                                    |                                                                                                    |          |         |             |            |     |  |
| Letters of recommendation                                                                                |                                                                                                    |          |         |             |            |     |  |
| Add new request                                                                                          |                                                                                                    |          |         |             |            |     |  |
| Here you can ask a teacher to write a letter of recomme<br>plenty of time to write your recommendations! | Here you can ask a teacher to write a letter of recommendation for schools in your Colleges I'm Applying To list. Make sure you give your teachers plenty of time to write your recommendations! |          |         |             |            |     |  |
| 1. Who would you like to write this re                                                                   | ion?*                                                                                                    |          |         | Cancel Save |            |     |  |
| Virginia Dean 👻                                                                                          | ]                                                                                                    |          |         |             |            |     |  |
|                                                                                                    |                                                                                                    |          |         |             |            |     |  |
|                                                                                                    |                                                                                                    |          |         |             |            |     |  |

### 2. Select which college(s) this request is for:\*

|        | Colleges I'm Applying To +                                                                            | Due \$       |
|--------|----------------------------------------------------------------------------------------------------|--------------|
|        | Bates College<br>2 required / 3 allowed / 0 requested                                                 | Jan 01, 2017 |
| •      | George Mason University<br>2 required / 2 allowed / 0 requested                                       | Jan 15, 2017 |
| $\Box$ | Fashion Institute of Design and Merchandising - Orange County<br>2 required / 3 allowed / 0 requested | Jan 15, 2017 |
| ◄      | St. Lawrence University<br>2 required / 3 allowed / 0 requested                                       | Feb 01, 2017 |
|        | Tufts University<br>2 required / 3 allowed / 0 requested                                              | Jan 01, 2017 |
| ◄      | University of Virginia<br>0 required / 2 allowed / 0 requested                                        | Jan 01, 2017 |
| $\Box$ | Wesleyan University<br>2 required / 3 allowed / 0 requested                                           | Jan 01, 2017 |
| $\Box$ | Williams College<br>– required / – allowed / 0 requested                                              | Jan 01, 2017 |

While you can select the schools that a teacher's letter will go to, understand that the teacher will likely be writing one letter to be sent to all schools you select.

3. Include a personal note to remind your recommender about your great qualities and any specifics about your request:

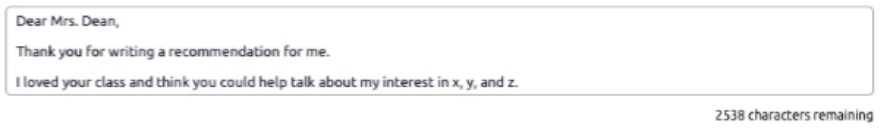

....

| Cancel | Save |
|--------|------|

# Screenshot: Recommendation Status page and confirmation message

| family connectio                                                                                        | n 📠                                                              | me courses          | colleges                                    | careers | about me                              | my planner     | ] |
|----------------------------------------------------------------------------------------------------|------------------------------------------------------------------|---------------------|---------------------------------------------|---------|---------------------------------------|----------------|---|
| Way to go! <b>Virginia Dean</b> will be notified of this recommendation request for <b>3 colleges</b> . |                                                                  |                     |                                             |         |                                       |                |   |
| Letters of recor<br>Your reque<br>You can track the<br>Showing 17 reque                                 | nmendation<br>ESTS<br>most recent status of your teacher<br>ests | recommendation requ | ests here.                                  |         |                                       | Add Request    |   |
| Recommenda                                                                                              | ition For 🗸                                                      | Deadline 🗢          | Recommende                                  | er(s)   | Status                                | Cancel Request |   |
| Bates College<br>2 required / 3                                                                         | allowed / 3 requested                                            | Jan 01, 2017        | Really Long N<br>Cheryl Rostad<br>John Vine | amed T  | Requested<br>In Progress<br>Submitted | <b>0</b><br>0  |   |
| George Masor<br>2 required / 2                                                                          | n University<br>allowed / 2 requested                            | Dec 01, 2016        | Virginia Dean<br>John Vine                  |         | Requested<br>Submitted                | <b>0</b><br>0  |   |